## VidyoRoom™ HD2 Getting Started Guide

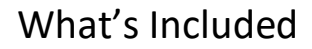

Your HD2 codec is shipped with the following items:

|   | VidyoRoom HD2                                                  |   |                                                            |  |  |  |
|---|----------------------------------------------------------------|---|------------------------------------------------------------|--|--|--|
|   | Power cables for the United States, Europe, and Ireland/United |   | Mini DisplayPort to HDMI adapter.                          |  |  |  |
|   | Kingdom – total length 6 ft (1.828 m)                          |   | Ethernet cable, Cat5E – 7 ft (2.13 m)                      |  |  |  |
| • | HDMI to HDMI Cable – 6 ft (1.828 m)                            | • | Serial to USB adapter – 1 ft (.30 m)                       |  |  |  |
|   |                                                                | • | Infrared remote control with 2 AAA batteries               |  |  |  |
|   |                                                                |   | External infrared receiver with USB cable – 6 ft (1.828 m) |  |  |  |

Please refer to the diagram on the next page to better understand how to connect peripherals to the VidyoRoom HD2.

To view a list of peripherals compatible with VidyoRoom, go to <u>http://www.vidyo.com/support/peripherals</u>.

Please refer to the *VidyoRoom Administrator Guide* to complete the setup of your VidyoRoom HD2.

© 2019 Vidyo, Inc. all rights reserved. Vidyo's technology is covered by one or more issued or pending United States patents, as more fully detailed on the Patent Notice page of Vidyo's website <u>http://www.vidyo.com/about/patent-notices/</u>, as well as issued and pending international patents. The VIDYO logotype is a registered trademark of Vidyo, Inc. in the United States and certain other countries, and is a trademark of Vidyo, Inc. throughout the world. VIDYO and the Vidyo family of marks are trademarks of Vidyo, Inc. in the United States and throughout the world.

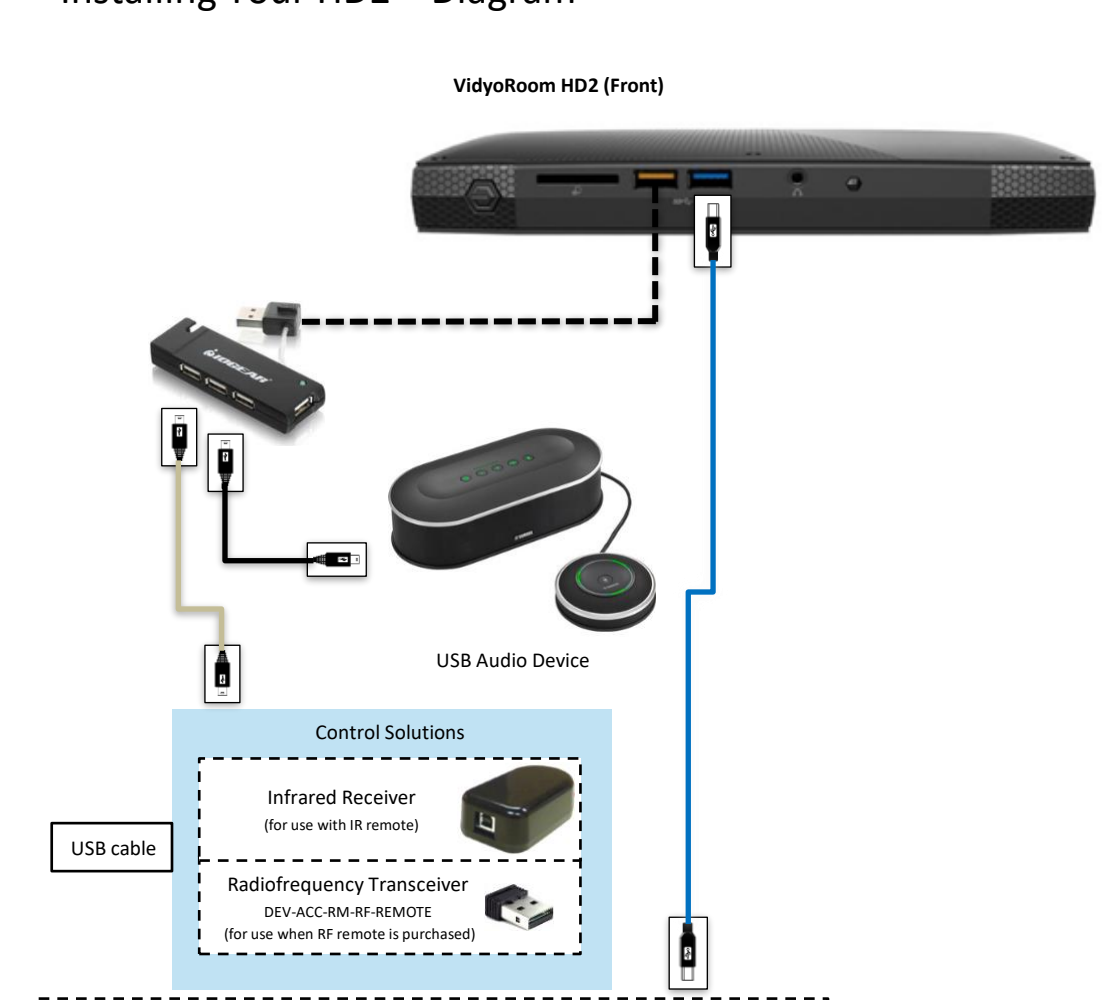

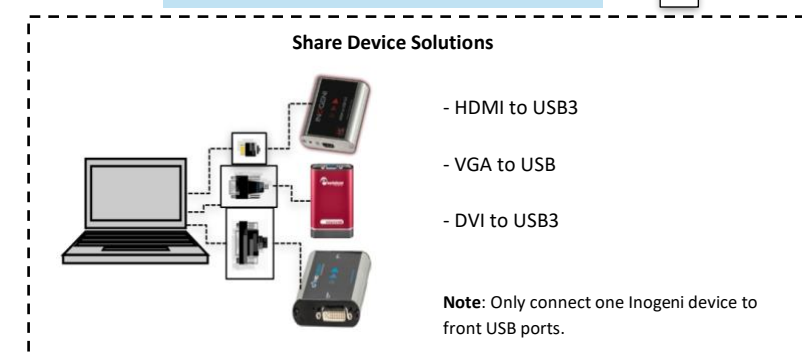

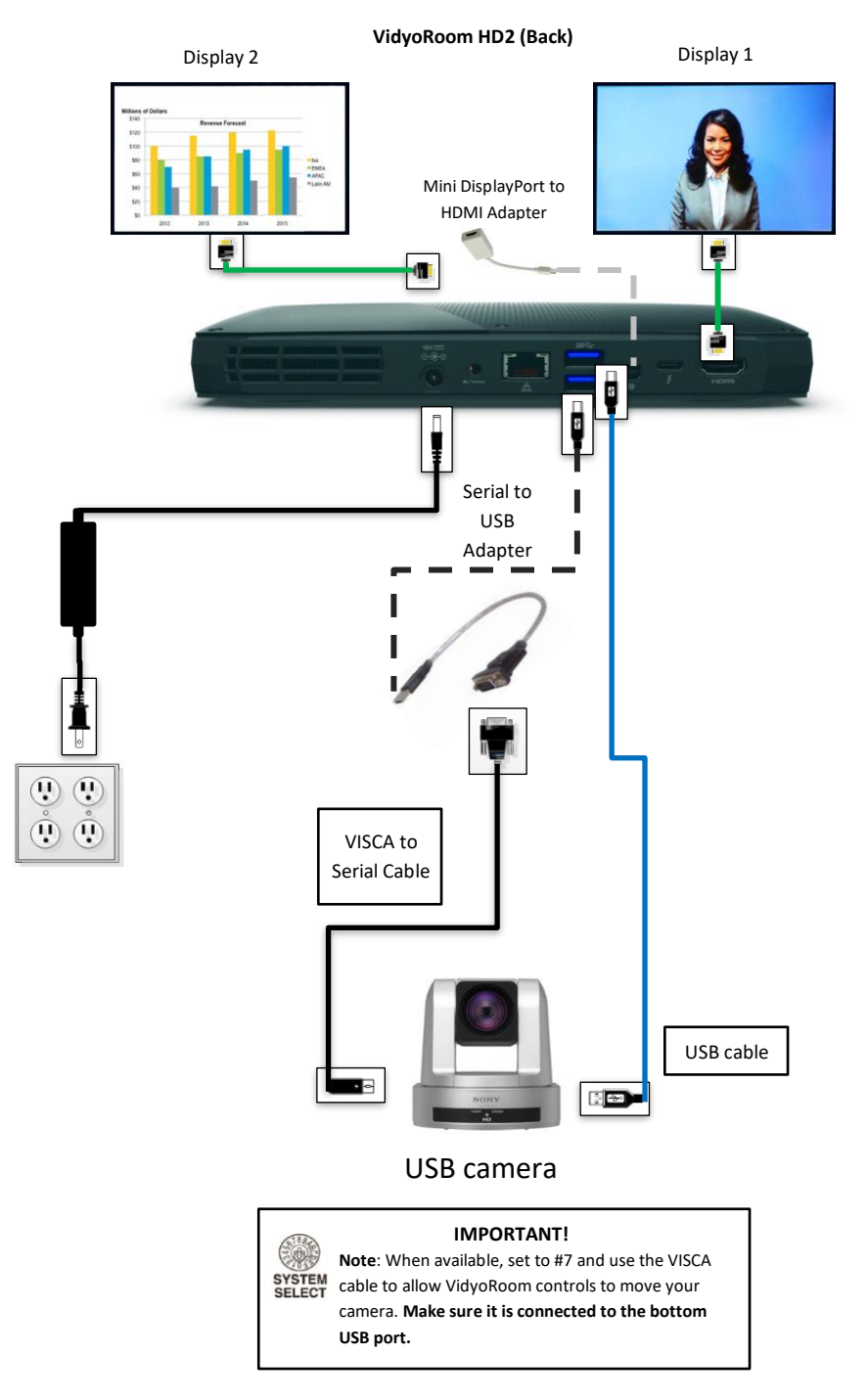

## Installing Your HD2 – Diagram

## Configuring Supported Television Picture Settings

If the edges of the VidyoRoom UI are cut off, like in the screenshot below, please see the table at the bottom of this page to reconfigure the alignment.

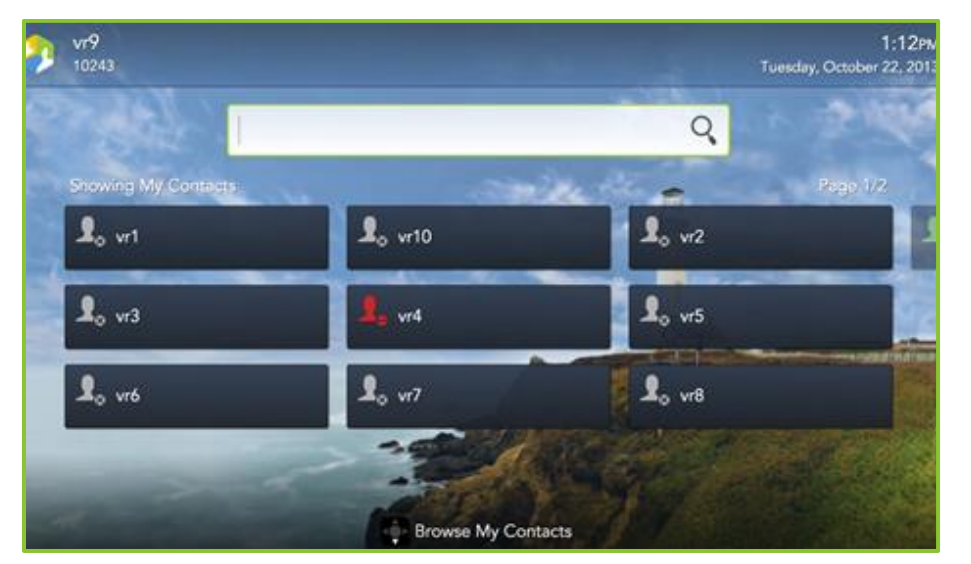

The following table describes how to configure supported television picture settings in order to properly align the user interface.

| LG |                                         | Samsung                                    | Sharp                                     | Sony                                                  | Vizio                                                       |
|----|-----------------------------------------|--------------------------------------------|-------------------------------------------|-------------------------------------------------------|-------------------------------------------------------------|
| 1. | Press <b>Menu</b> on your TV<br>remote. | 1. Press <b>P. Size</b> on your TV remote. | 1. Press <b>Menu</b> on your TV remote.   | <ol> <li>Press Wide on your TV<br/>remote.</li> </ol> | <ol> <li>Press <b>Display</b> on your TV remote.</li> </ol> |
| 2. | Select Picture > Picture<br>Options.    | 2. Select Screen Fit.                      | 2. Select Picture > Advanced<br>Settings. | <ol> <li>Select Wide Mode &gt; Full.</li> </ol>       | 2. Select Normal.                                           |
| 3. | Select Just Scan.                       |                                            | 3. Turn Overscan Off.                     |                                                       |                                                             |

For more information, refer to the documentation provided with your television.